## HOW TO – REMOVE A USER FROM THE COMMLOG VIRTUAL MANAGER LOG

To remove a user's access to the COMMLOG Virtual Manager Log, follow these steps:

1. Log into <u>www.virtualmanagerlog.com</u>

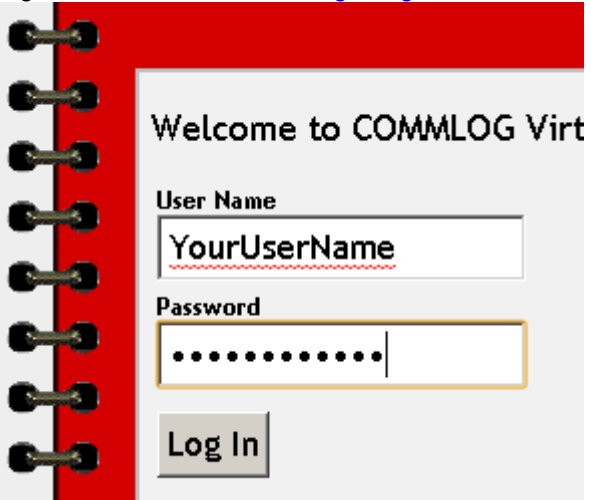

2. Scroll to the bottom of the page and click Store Administration

Home • Store Administration • Change Store © Copyright 2010 Catalyst LLC | All Rights Reserved

3. Click User Maintenance

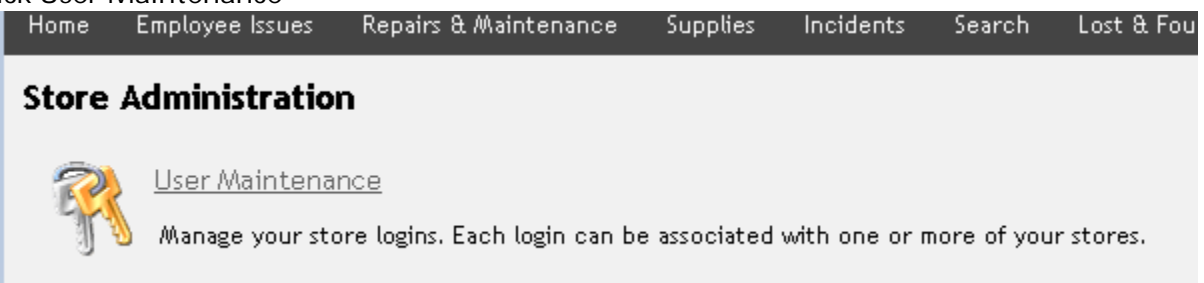

4. Click View to the left of the User name for the user you wish to remove

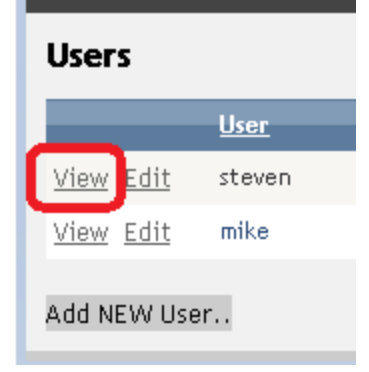

5. Click the Delete button at the bottom of the form.

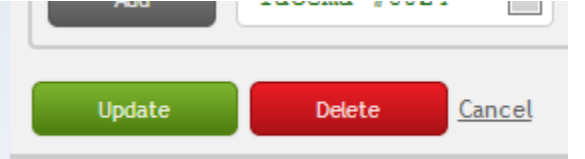

6. Click OK

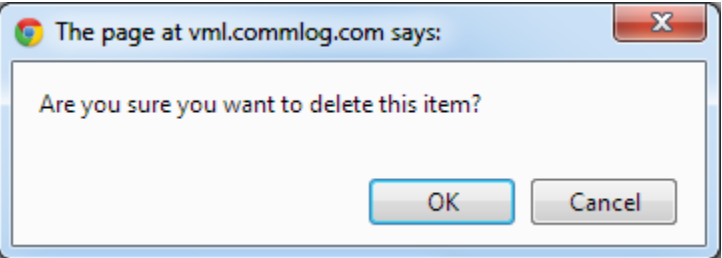

The user will no longer have access the COMMLOG Virtual Manager Log